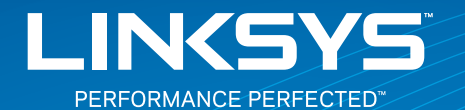

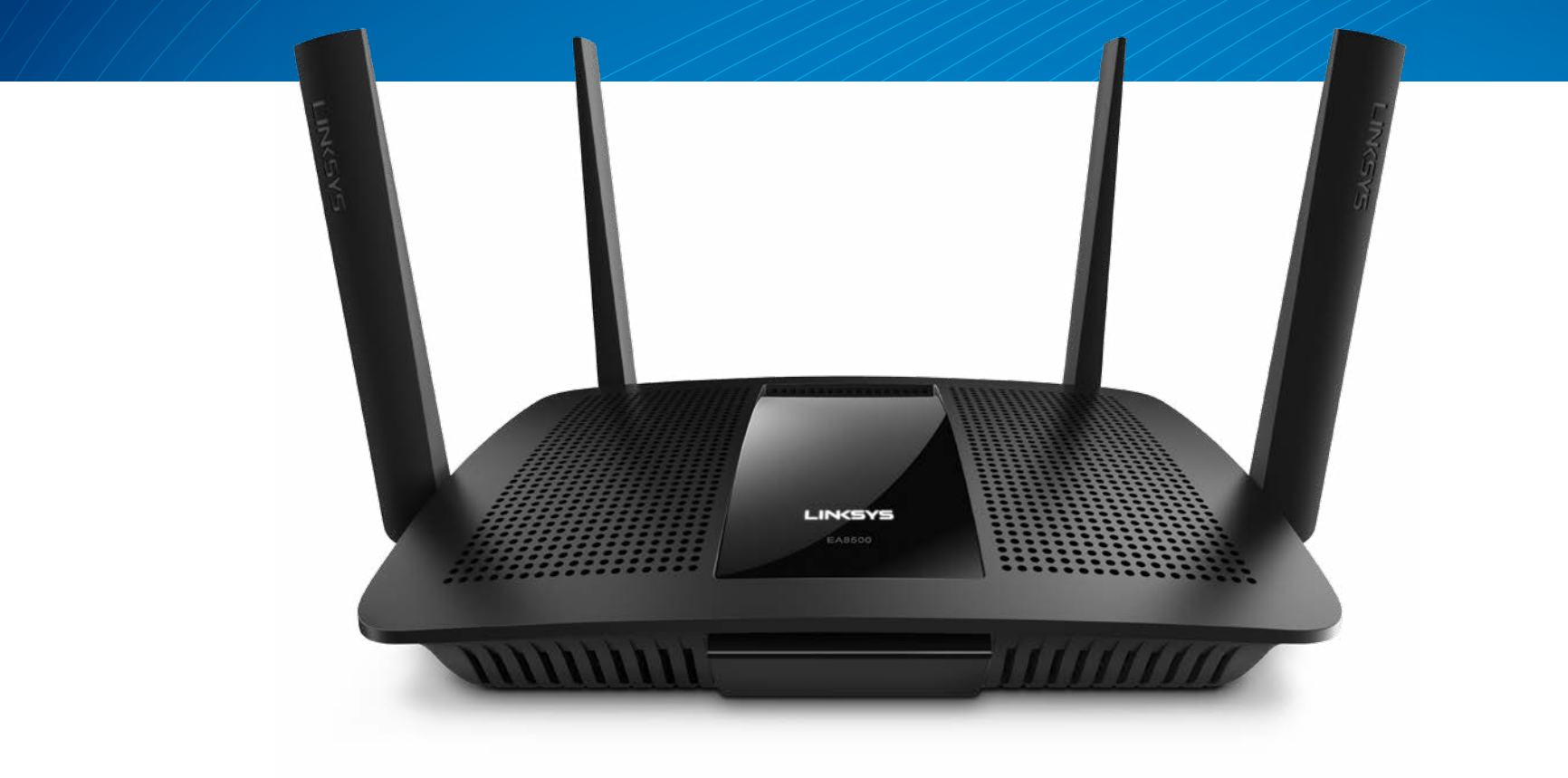

РУКОВОДСТВО ПОЛЬЗОВАТЕЛЯ

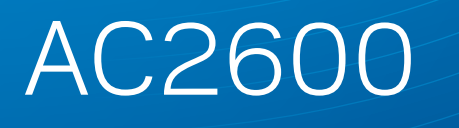

МU-МІМО **ГИГАБИТНЫЙ РОУТЕР** 

Модель# ЕА8500

# Содержание

# Обзор продукта

| EA8500 | ••• | <br>• | <br>• | • | • | • | • | • | • | • | • | • | • | • | • | • | • | • | • | • | • | • | • | • | • | • | • | • | • | .1 |
|--------|-----|-------|-------|---|---|---|---|---|---|---|---|---|---|---|---|---|---|---|---|---|---|---|---|---|---|---|---|---|---|----|

# Настройка роутера

| Дополнительные сведения                | 3 |
|----------------------------------------|---|
| Как настроить роутер                   | 3 |
| Как подключиться к Linksys Smart Wi-Fi | 4 |
| Изменение настроек роутера             | 4 |

# Поиск и устранение неисправностей

| Роутер не был успешно установлен           | .7 |
|--------------------------------------------|----|
| Обновление пакета для Windows XP           | .7 |
| Сообщение «Интернет-кабель не подсоединен» | .8 |
| Сообщение «Роутер не доступен»             | .8 |

## Технические характеристики

| Linksys EA8500. |  |  | • |  |  |  |  |  |  |  |  |  |  |  |  |  |  |  |  |  |  |  | . 1 | 0 |
|-----------------|--|--|---|--|--|--|--|--|--|--|--|--|--|--|--|--|--|--|--|--|--|--|-----|---|
|-----------------|--|--|---|--|--|--|--|--|--|--|--|--|--|--|--|--|--|--|--|--|--|--|-----|---|

# Обзор продукта

## EA8500

#### Вид спереди

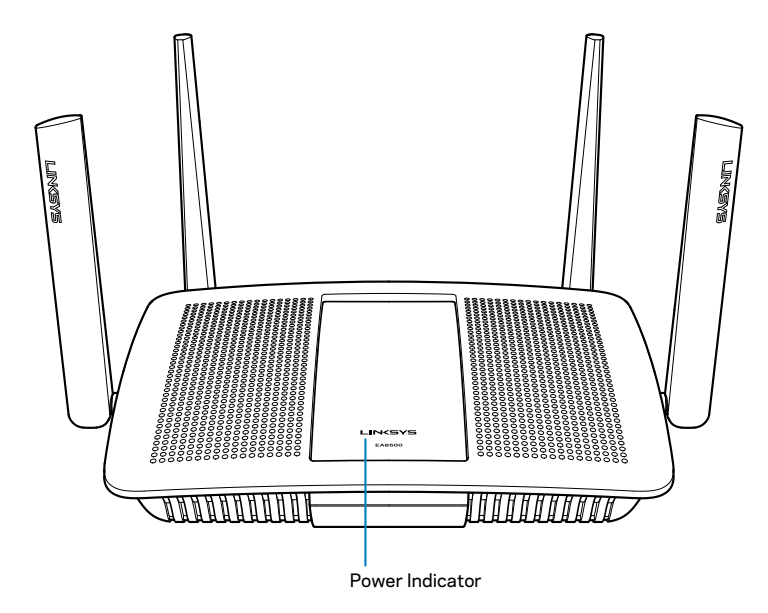

• Индикатор Питания — Лого Linksys будет гореть постоянно при подключении к интернету. Оно мигает или пульсирует во время перезагрузки, тестирования или обновления ПО. Оно быстро мигает при ошибках подключения.

#### Вид сзади

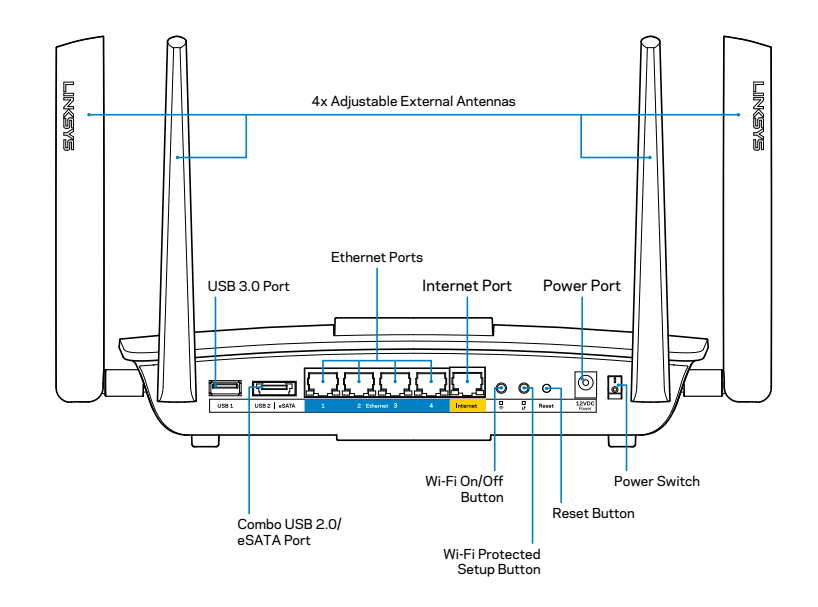

Настраиваемые Внешние Антенны— В комплекте с этим роутером есть 4 настраиваемые антенны, которые следует подключить до включения роутер в розетку. Чтобы подключить антенну, вверните разъем антенны в порт роутера по часовой стрелке.

#### ПРИМЕЧАНИЕ

Для лучшего результата, поставьте антенны вертикально, как показано на картинке.

- USB 3.0 порт—Подключайте и делитесь информацией с USB устройства по сети или в интернете.
- USB 2.0/eSATA комбо-порт—Подключайте и делитесь информацией с USB или eSATA устройства по сети или в интернете.

- Порты Ethernet—подключите кабель Ethernet (также называемыми сетевыми кабелями) к гигабитным портам (10/100/1000) и подключите проводные сетевые устройства Ethernet к вашей сети.
- Индикаторы активности Ethernet Горит зеленый свет при проводном подключении. Если мигает желтым светом, то роутер получает или отправляет данные.
- Порт Интернет—Подключите Ethernet кабель к этому порту в вашем модеме.
- Индикаторы активности Internet—Горит зеленым светом при проводном подключении. Если мигает желтым цветом, то роутер получает и отправляет данные.
- Кнопка Wi-Fi button—Нажмите, чтобы включить/выключить функцию беспроводного интернета.
- Индикатор Wi-Fi—Включается, когда функция беспроводного соединения включена.
- Кнопка Wi-Fi Protected Setup™(WPS)– Нажмите, чтобы настроить защиту беспроводного соединения на сетевых устройствах с включенной функцией Wi-Fi Protected Setup. Дополнительная информация может быть найдена на странице 6 "Безопасное Беспроводное Соединение"
- Индикатор Wi-Fi Protected Setup<sup>™</sup> (WPS)—Индикатор медленно мигает при получении подключения Wi-Fi Protected Setup. Индикатор мигает быстро при наличии ошибки Wi-Fi Protected Setup.
- Кнопка сброса—Нажмите и удерживайте 5 секунд (пока световые индикаторы портов ни начнут мигать), чтобы сбросить настройки роутера до заводских.
- Питание—Подключите АС адаптер питания к порту.
- Кнопка питания—Нажмите Вкл. (on), чтобы включить роутер.

# Настройка роутера

### Дополнительные сведения

- Linksys.com/support/EA8500 (документация, загрузки, часто задаваемые вопросы, техническая поддержка, онлайн чат, форумы)
  - Linksys Smart Wi-Fi (linksyssmartwifi.com; нажмите Help ("Помощь") на верху страницы)

#### ПРИМЕЧАНИЕ

Лицензии и документация по программному обеспечению от третьих сторон могут быть найдены здесь: http://support.linksys. com/en-us/license. Пожалуйста обратитесь http://support.linksys. com/en-us/gplcodecenter с вопросами или запросами по GPL исходному коду.

## Как настроить роутер

Примечание: В случае замены существующего роутера, сначала отключите этот роутер.

- Подключите антенны (если в комплекте) так как это показано и включите роутер в розетку. Нажмите Вкл. (on), чтобы включить роутер. (Не у всех роутеров есть кнопка питания.)
- Подключите интернет кабель от модема к желтому интернет порту на задней стенке вашего роутера. Дождитесь пока индикатор питания на роутера начнет гореть постоянным светом.
- Подключите к безопасной сети, название которые вы можете найти в Руководстве к быстрой установке, который есть в комплекте с вашим роутером. (Вы можете изменить эти данные позднее.) Выберите автоматическое подключение к этой сети в дальнейшем. У вас не будет доступа к Интернету, пока вы не закончите настройку роутера (см. шаг 4).

4. Откройте веб-браузер, чтобы просмотреть инструкции по настройке poyrepa Linksys Smart Wi-Fi. Если вы не видите инструкций, введите linksyssmartwifi.com в адресную строку.

По завершении установки создайте свою учетную запись для Linksys Smart Wi-Fi, следуя инструкциям на экране. При помощи Linksys Smart Wi-Fi можно легко управлять параметрами роутера, в том числе:

- Изменять имя и пароль роутера
- Выполнять настройку гостевого доступа
- Выполнять настройку родительского контроля
- Подключать устройства к сети

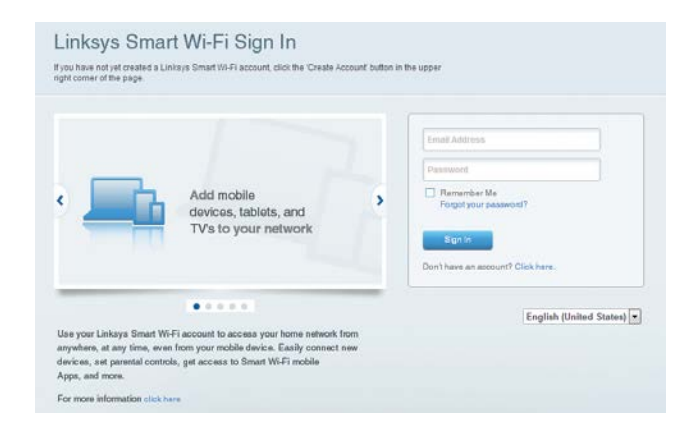

Тестировать скорость подключения к Интернету

#### ПРИМЕЧАНИЕ

На этапе создания учетной записи Linksys Smart Wi-Fi вам будет выслано электронное письмо с подтверждением. Обязательно прочтите e-mail от Linksys и пройдите по ссылке, войдите с устройства, напрямую подключенное к роутеру.

#### Как подключиться к Linksys Smart Wi-Fi

- 1. Откройте браузер и перейдите по ссылке www.linksyssmartwifi.com.
- 2. Введите указанный ранее адрес электронной почты и пароль, затем нажмите **Вход в систему**.

#### Изменение настроек роутера

#### ПРИМЕЧАНИЕ

Чтобы получить дополнительную помощь по любым разделам, нажмите кнопку «Помощь» (Help) в верхней части экрана.

- Откройте Linksys Smart Wi-Fi и войдите в свою учетную запись.
- В меню в левой части выберите один из параметров:

Список устройств — позволяет просматривать все сетевые устройства, подключенные к роутеру, а также управлять этими устройствами. Вы можете просматривать устройства в вашей основной сети и гостевой сети, отключать устройства или отображать информацию о каждом из них.

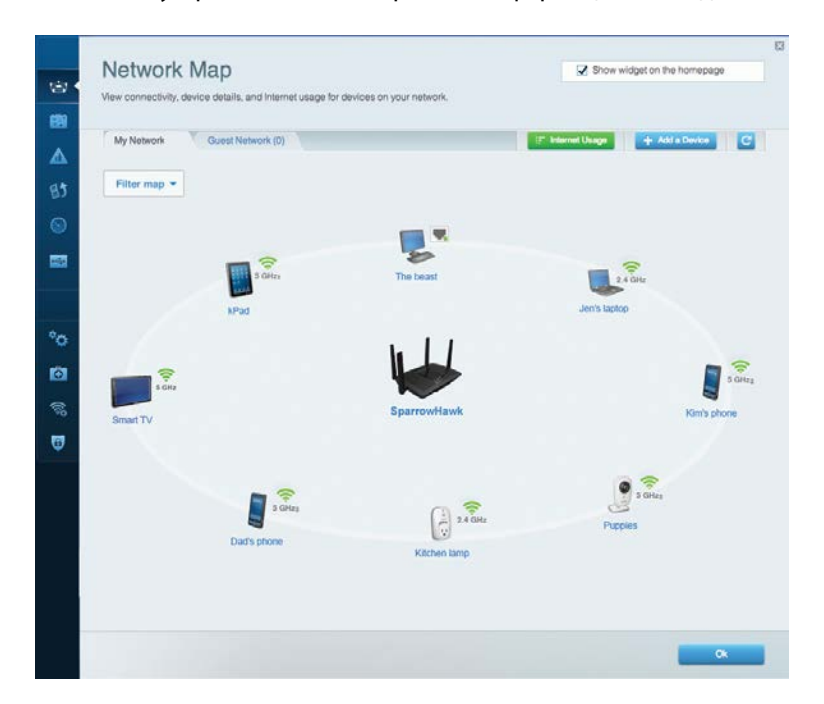

**Гостевой доступ** — позволяет настраивать и осуществлять контроль над сетью, которой смогут пользоваться гости без доступа ко всем вашим сетевым ресурсам.

| Guest access allows visit giving access to your other | tors to connect to your wireless guest network and<br>er computers or personal data. | access the Internet, without                                                                                  |
|-------------------------------------------------------|--------------------------------------------------------------------------------------|----------------------------------------------------------------------------------------------------|
| Allow quest spaces                                    |                                                                                      |                                                                                                    |
| Anow guest access                                     |                                                                                      |                                                                                                    |
| OFF                                                   |                                                                                      | Your guest should first connect to your guest network,<br>open a web browser, and then enter the guest passwo |
| Guest network nam                                     | es and password   Edit                                                               |                                                                                                    |
| 2.4 GHz SSID                                          | Linksys00135-guest                                                                   |                                                                                                    |
| Network:                                              | Enabled                                                                              |                                                                                                    |
| 5 GHz SSID:                                           | Linksys00135_5GHz-guest                                                              |                                                                                                    |
| Network:                                              | Enabled                                                                              |                                                                                                    |
| Guest network passwo                                  | rd: BeMyGuest                                                                        |                                                                                                    |
| Total guests allowe                                   | d                                                                                    |                                                                                                    |
| 5 guests 🔻                                            |                                                                                      |                                                                                                    |
|                                                       |                                                                                      |                                                                                                    |
|                                                       |                                                                                      |                                                                                                    |

**Родительский контроль** — позволяет блокировать доступ к веб-сайтам и устанавливать время доступа в Интернет.

| Parental Controls                                                                                                | ites they can see. |                                                          | Show widget on the homepage |
|----------------------------------------------------------------------------------------------------|--------------------|----------------------------------------------------------|-----------------------------|
| Enable parental controls                                                                                         |                    | Block Internet access                                    |                             |
| MIKSAWYE-WS<br>Jeraults MacBook<br>jeraults IPod<br>android d018851990b/6461<br>Network Device<br>Network Device | ŕ                  | Never     Avrays     Specific Times Block specific sites | Add                         |

Назначение приоритетов для носителей — позволяет определять, какие устройства и приложения пользуются сетевым трафиком на приоритетных условиях.

| High Priority                                                                                                |                                                                                           |
|----------------------------------------------------------------------------------------------------|-------------------------------------------------------------------------------------------|
| android-db1885199 =                                                                                          |                                                                                           |
| Service Service                                                                                              |                                                                                           |
| MIKSAWYE-WS =                                                                                                |                                                                                           |
| Drag and drop devices                                                                                        | to prioritize                                                                             |
| Drag and drop device: Normal Priority Devices                                                                | to prioritize Applications Edit   Delete                                                  |
| Drag and drop devices          Normal Priority         Devices                                               | Applications Edit   Delete                                                                |
| Drag and drop devices         Devices         Jerault-MacBook         Jerault-MacBook         Network Device | to prioritize  Applications Edit   Delete  Sefect Application  Online Games Edit   Delete |

#### **Проверка скорости** — позволяет проверять скорость Интернетсоединения.

| Speed Test<br>Test your broadband speed |                                                          |                             |                            |                                                                       |       |  |
|-----------------------------------------|----------------------------------------------------------|-----------------------------|----------------------------|-----------------------------------------------------------------------|-------|--|
| 1                                       | Download Speed<br>28.41 Mbps<br>To Your Location:<br>67. | 1m 1<br>512kb<br>256kb<br>0 | 5m 3m<br>5m<br>10m<br>20+m | Upload Speed<br>6.06 Mbps<br>From Server Location:<br>Los Angeles, CA | Ť     |  |
|                                         | 1                                                        | Restart Test                | Show H                     | listory                                                               | OOKLA |  |

Система хранения данных — USB — позволяет использовать USB накопитель (не входит в комплект) и устанавливать общий доступ к файлам на нем, медиа-серверу, а также доступ к FTP.

| Status Folder Access FTP Server Media Server                           |                                                                                                    |
|------------------------------------------------------------------------|----------------------------------------------------------------------------------------------------|
| External Storage Drive Citernal storage volume name: sds1              | Secure Folder Access is OFF<br>Any user can access content Va shared folders<br>PC access (File explorer): (192,168,20,1<br>Mac access (File explorer): (192,168,20,1 |
| Space used: 54 MB used of 122 MB total.<br>Safety remove drive Refresh | FTP Server is OFF<br>Content is not accessible to any user via FTP.                                                                                                   |
|                                                                        | Media Server (DLNA) is ON<br>Media content is accessible to DLNA dirents.                                                                                             |
|                                                                        | DENA server LinksysAC1900                                                                                                    |

Подключения — позволяет конфигурировать основные и дополнительные настройки сети.

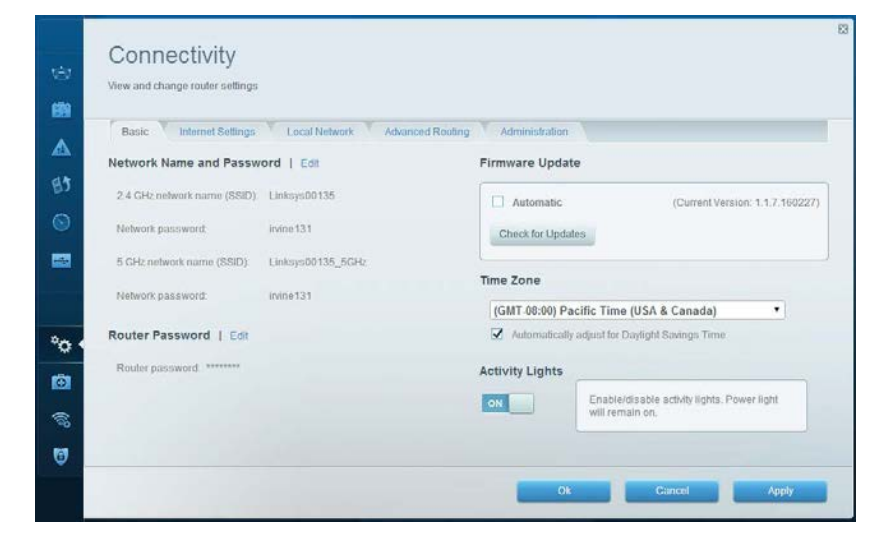

**Поиск и устранение неисправностей** — помогает диагностировать неисправности роутера и проверять состояние сети.

| Status Diagnostics Lo    | ags.              |                                            |            |                |
|--------------------------|-------------------|--------------------------------------------|------------|----------------|
| Devices   Report         |                   |                                            |            |                |
| Name                     | MAC address       | IPv4 address                               | Connection | Refresh        |
| MIKSAWYE-WS              | 00.21.6A.6D.71.E0 | 192.168.20.50                              | Wireless   | Open in browse |
| Jerault-MacBook          | 70:56:81:98:78:69 | 192.168.20.43                              | LAN        |                |
| jeraults-IPod            | 00:06:10:19:48:3A | 192,168,20,41                              | Wireless   | Print          |
| android-db1885199bb76461 | 38.AA3C.D9.A1.9A  | 192.168.20.20                              | Wireless   |                |
| Network Device           | 00:27:13:87:98:40 | 192.168.20.24                              | LAN        |                |
| Network Device           | B6:75:0E:1E:1D:E4 | 192.168.20.58                              | LAN        |                |
| Name                     | M&C address       | IDv6 address                               | Connection |                |
| MIKSAWYE-WS              | 00.21.6A.6D.71.E0 | fe80.0000.0000.0000.78e7<br>9d56.cb39.3886 | Wireless   | DHCP dient tab |
| android-db1885199bb76461 | 38:AA:3C:D9:A1:9A | fe80:0000:0000:0000:3aaa:<br>3cfffed9:a19a | Wireless   |                |

Беспроводная связь — позволяет настроить работу роутера с беспроводной сетью. Среди различных настроек вы можете так же изменить имя сети (SSID), режим безопасности, пароль, фильтрацию по МАС адресу, и подключить устройства, используя Wi-Fi Protected Setup.

| Wireless M     | IAC Filtering Wi-Fi Protect | ed Setup Wire   | less Scheduler |   |                |          |      |
|----------------|-----------------------------|-----------------|----------------|---|----------------|----------|------|
| Network name:  | My Home Network             | 2.4 GHz         |                |   |                | Network: | ON   |
| Password:      | password                    | Broadcast 55ID: | Yes            |   | Channet        | Auto     |      |
| Security mode: | WPA2/WPA Mixed Pe           | Network mode:   | Mored          | • | Channel width: | Auto     |      |
| Network name:  | My Home Network_5GH         | 5 GHz           |                |   |                | Network: | ON E |
| Password:      | password                    | Broadcast 55ID: | Yes            |   | Channet        | Auto     |      |
| Security mode: | WPA2/WPA Mixed Per          | Network mode:   | Mixed          |   | Channel width: | Auto     |      |

Безопасность — помогает настроить параметры безопасности беспроводного подключения роутера. Можно настроить брандмауэр, параметры VPN, а также выбрать пользовательские настройки для приложений и игр.

| Firewall DMZ A                                            | pps and Gaming                      |              |                               |         |  |
|-----------------------------------------------------------|-------------------------------------|--------------|-------------------------------|---------|--|
| Firewall                                                  |                                     | Intern       | et filters                    |         |  |
| IPv4 SPI firewall protection                              | Z Enabled                           | 🔽 FI         | lter anonymous Internet re-   | quests  |  |
| IPv6 SPI firewall protection                              | S Enabled                           | 🗆 FI         | ller multicast                |         |  |
| VPN Passthrough                                           |                                     |              | Iter Internet NAT redirection | 1       |  |
| IPSec Passthrough<br>PPTP Passthrough<br>L2TP Passthrough | Z Enabled<br>Z Enabled<br>Z Enabled | N F          | lter ident (Port 113)         |         |  |
| IPv6 Port Services                                        |                                     |              |                               |         |  |
| Description                                               | Protocol                            | IPv6 Address | Allow                         | Enabled |  |
|                                                           |                                     |              |                               |         |  |
| Description                                               | Protocol                            | IPv6 Address | Allow                         | Enabled |  |

# Поиск и устранение неисправностей

Этот раздел поможет вам решить распространенные проблемы установки и подключения к Интернету. За более подробной информацией обращайтесь в нашу, удостоенную наград службу поддержки: linksys.com/support.

## Роутер не был успешно установлен

Если Linksys Smart Wi-Fi не завершит установку, вы можете попробовать выполнить следующие действия:

Острым предметом или скрепкой нажмите и удерживайте кнопку **Reset** (Сброс) на роутере, пока светодиод не начнет мигать (прибл. 10 секунд), затем заново установите роутера.

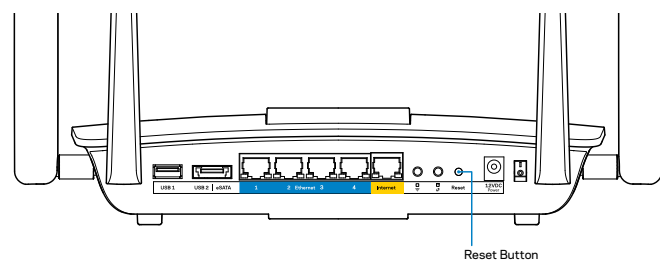

Если вам все еще не удалось настроить роутер, используйте другой компьютер, чтобы настроить роутер с его помощью.

## Обновление пакета для Windows XP

На компьютере с Windows XP для использования Linksys Smart Wi-Fi, вам потребуется Service Pack 3. Если у вас установлено обновление ниже версии 3, то вам придется сказать и установить Service Pack 3.

#### ПРИМЕЧАНИЕ

Чтобы временно подключиться к сети Интернет и загрузить необходимый пакет обновления, можно воспользоваться кабелем Ethernet для подключения компьютера непосредственно к модему.

Чтобы установить пакет обновления Service Pack 3:

- Посетите веб-сайт Microsoft Update (update.microsoft.com/windowsupdate).
- 2. Следуйте инструкциям на веб-сайте или обратитесь за помощью в службу поддержки Microsoft.
- 3. Заново установите роутер после загрузки и установки пакета обновления Service Pack 3.

# Сообщение «Интернет-кабель не подсоединен»

Если при настройке роутера отображается сообщение «Интернет-кабель не подсоединен», выполните следующие шаги.

Убедитесь, что кабель Ethernet (или кабель, аналогичный входящему в комплект роутера) надежно подключен к желтому **Internet** порту на задней панели роутера и к соответствующему порту модема. Этот порт на модеме обычно маркирован **Ethernet**.

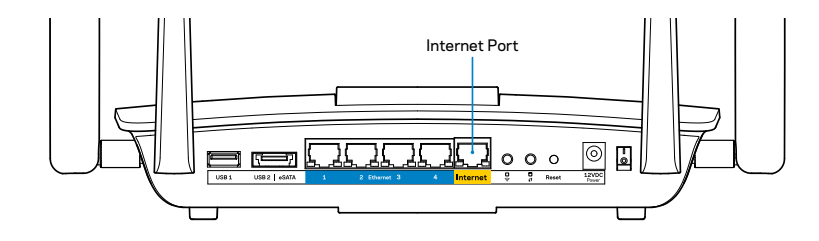

Вид роутера сзади

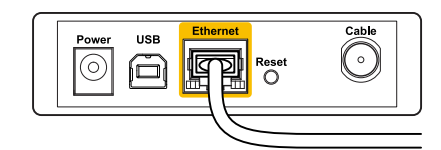

Задняя панель кабельного модема

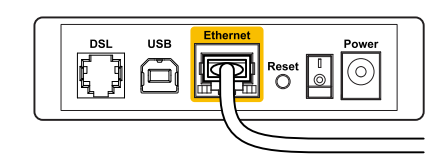

Задняя панель модема DSL

Убедитесь, что модем подключен к сети и включен. Если он оснащен выключателем питания, убедитесь, что последний установлен в положение **ВКЛ. (ON**) или **I**.

Если вы пользуетесь проводным доступом в Интернет, убедитесь, что коаксиальный кабель, предоставленный поставщиком услуг Интернета, подключен к порту **CABLE** (КАБЕЛЬ) на модеме.

Или если вы пользуетесь интернет-соединением DSL, убедитесь, что телефонная линия подключена к **DSL** порту модема.

Если ваш компьютер был ранее подключен к модему с помощью кабеля USB, отсоедините кабель USB.

Установите роутер заново.

# Сообщение «Роутер не доступен»

Чтобы получить доступ к роутеру, необходимо обеспечить подключение к собственной сети. Если у вас есть беспроводной доступ к сети Интернет, возможно, вы случайно подключились к чужой беспроводной сети.

Чтобы исправить проблему на компьютерах с OC Windows, выполните следующие действия:

1. На рабочем столе Windows правой кнопкой мыши нажмите на значок беспроводной сети на панели задач. Иконка может выглядеть по другому, в зависимости от версии Windows.

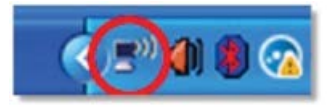

2. Нажмите «Просмотр доступных беспроводных сетей». Появится список доступных сетей.

| Disable                          |    |
|----------------------------------|----|
| Status                           |    |
| Repair                           |    |
| View Available Wireless Networks | ;  |
| Change Windows Firewall setting  | IS |
| Open Network Connections         |    |

3. Нажмите на имя вашей сети, затем нажмите «**Подключиться**». На примере внизу компьютер был подключен к другой беспроводной сети с именем *JimsRouter*. В данном примере выбрано название сети Linksys EA8500 *BronzeEagle*.

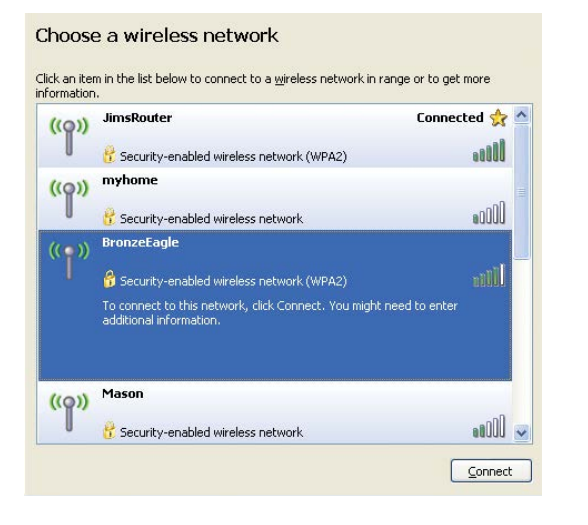

 Если предлагается ввести ключ сети, введите ваш пароль (ключ безопасности) в поля Network key и Confirm network key fields. Нажмите Connect (Подключиться).

| The network 'BronzeFagle' re     |                                                                                                    |  |  |
|----------------------------------|----------------------------------------------------------------------------------------------------|--|--|
| network key belos prevent i      | equires a network key (also called a WEP key or WPA key). A<br>unknown intruders from connecting to this petwork. |  |  |
| recovorist sey rights breveric a | any lower includers from connecting to this network.                                                              |  |  |
| Type the key, and then click     | Connect.                                                                                                    |  |  |
| Network key                      |                                                                                                    |  |  |
| NELWORK NEY:                     | *******                                                                                                    |  |  |
| Confirm network key:             |                                                                                                    |  |  |

5. Доступ к роутеру должен быть обеспечен.

#### Чтобы исправить проблему на компьютерах с ОС Мас, выполните следующие действия:

В строке меню в верхней части экрана нажмите значок Wi-Fi. Появится список беспроводных сетей. Linksys Smart Wi-Fi автоматически назначило имя вашей сети.

На примере внизу компьютер был подключен к другой беспроводной сети с именем *JimsRouter*. В данном примере выбрано название сети Linksys EA8500 *BronzeEagle*.

| (Charged)                |      |
|--------------------------|------|
| AirPort: On              |      |
| Turn AirPort Off         |      |
| √JimsRouter              | 6    |
| Home                     | ((1- |
| BronzeEagle              | ê 🛜  |
| BronzeEagle-guest        | ((1- |
| Penguin                  |      |
| RD                       | چ    |
| Join Other Network       |      |
| Create Network           |      |
| Open Network Preferences |      |

Нажмите на имя беспроводной сети роутера Linksys EA8500 (*BronzeEagle* в примере).

Введите пароль вашей беспроводной сети (Security Key) в поле **Пароль** и нажмите **ОК**.

| ((:- | The network<br>password. | "BronzeEagle" requires a WPA           |
|------|--------------------------|----------------------------------------|
|      | Password:                | •••••                                  |
|      |                          | Show password<br>Kemember this network |

# Технические характеристики

# Linksys EA8500

| Название модели                   | Linksys AC2600 MU-MIMO Гигабитный Роутер                                                                    |
|-----------------------------------|----------------------------------------------------------------------------------------------------|
| Номер модели                      | EA8500                                                                                                    |
| Скорость коммутируемых            |                                                                                                    |
| портов                            | 10/100/1000 Мбит/с (гигабитный Ethernet)                                                                    |
| Радиочастоты                      | 2,4 GHz и 5 GHz                                                                                             |
| Кол-во антенн                     | 4 настраиваемые внешние антенны,<br>1 внутренняя антенна                                                    |
| Порты                             | Питание, Internet, Ethernet (1-4),<br>USB 3.0, USB 2.0 / eSATA комбо                                        |
| Кнопки                            | Интернет, Ethernet (1-4), Wi-Fi,<br>Wi-Fi Protected Setup, Питание                                          |
| Индикаторы                        | Internet, Ethernet (1-4), Wi-Fi,<br>Wi-Fi Protected Setup                                                   |
| UPnP                              | Поддерживается                                                                                              |
| Функции безопасности              | WEP, WPA2, RADIUS                                                                                           |
| Разрядность ключа<br>безопасности | Шифрование до 128 бит                                                                                       |
| Поддержка системы                 |                                                                                                    |
| хранения файлов                   | FAT, NTFS и HFS+                                                                                            |
| Поддержка броузеров               | Последние версии Google Chrome, Firefox,<br>Safari (для Mac и iPad), и Internet Explorer<br>версия 8 и выше |

#### Физические характеристики

| Размеры                | 10,09″ x 2,21″ x 7,22″<br>(256.3 x 56.2 x 183.5 мм) без антенн            |
|------------------------|---------------------------------------------------------------------------|
| Вес изделия            | 20.67 унц (586 гр) без антенн<br>25.22 унц (715 гр) с антеннами           |
| Питание                | 12 B, 3,5A                                                                |
| Сертификаты            | FCC, IC, CE, Wi-Fi (IEEE 802.11a/b/g/n/ac),<br>Windows 7, Windows 8, DLNA |
| Рабочая темп.          | От 0 до 40 °С                                                             |
| Темп. хранения         | От -20 до 60 °С                                                           |
| Рабочая влажность      | 10–80% относительной влажности<br>без конденсации                         |
| Влажность при хранении | 5–90% без конденсации                                                     |

#### Примечания

Документацию, гарантию и информацию по технике безопасности смотрите на диске, поставляемом в комплекте с роутером, или посетите наш сайт <u>Linksys.com/support</u>.

Технические характеристики могут быть изменены без уведомления.

Максимальная производительность рассчитана в соответствии со спецификациями стандарта IEEE 802.11. Фактические характеристики, включая емкость, пропускную способность, диапазон и покрытие беспроводной сети, могут отличаться от указанных. Производительность зависит от многих факторов, условий и переменных величин, в том числе расстояния от точки доступа, объема сетевого трафика, материалов и конструкции здания, используемой операционной системы, сочетания беспроводных устройств, помех и других неблагоприятных условий. Посетите linksys.com/support для технической поддержки

BELKIN, LINKSYS, а также названия и логотипы многих продуктов являются товарными знаками групяы компаний Belkin. Упоминаемые горговые знаки третьих лиц являются собственностью их владельцев. © 2015 Belkin International. Inc. и/или аффилированные компании. Все права защищены.

LNKPG-00215 Rev. C00

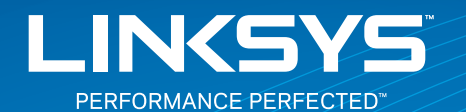

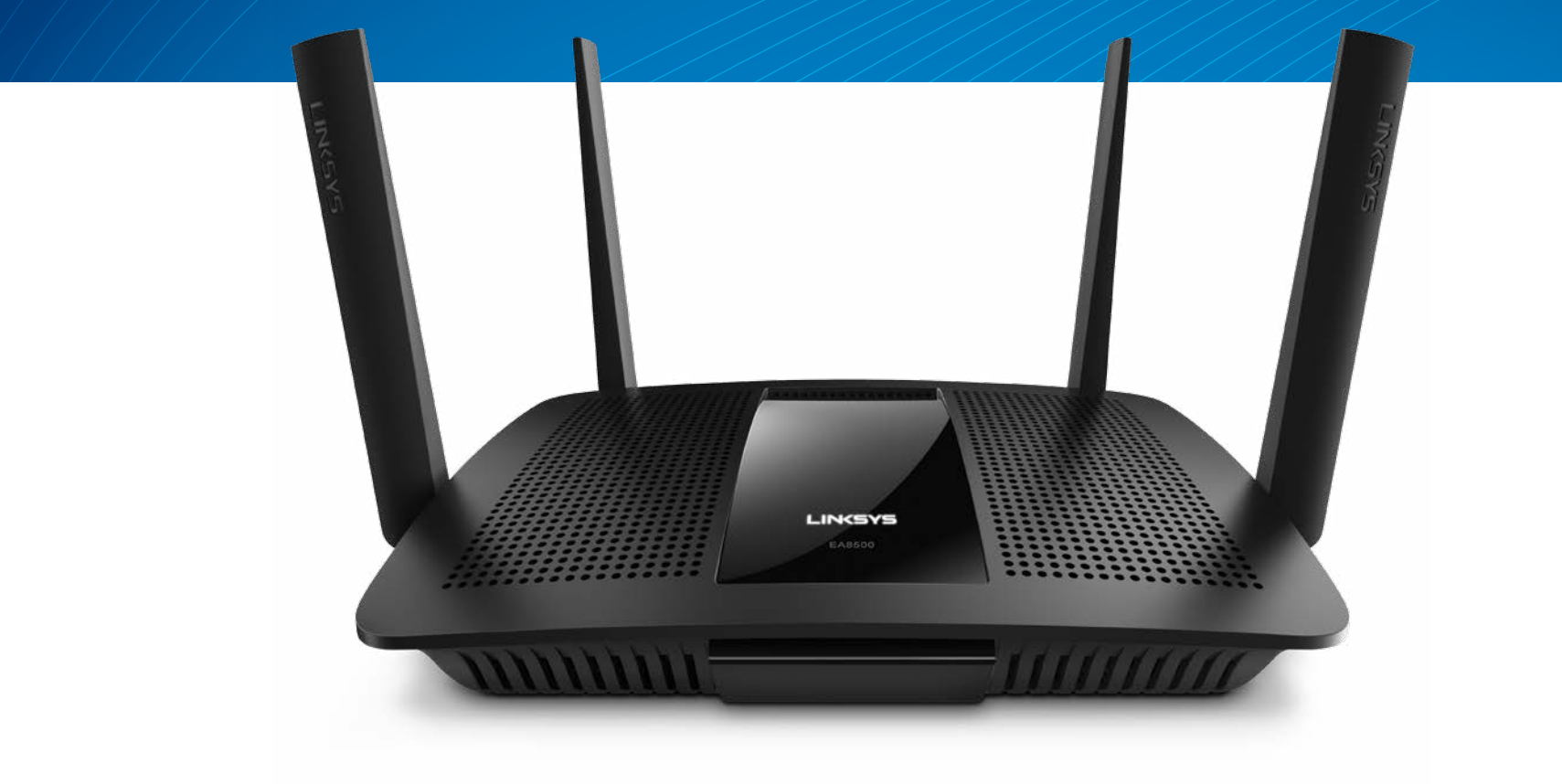

NÁVOD NA POUŽÍVANIE

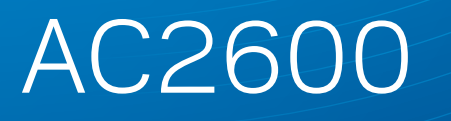

GIGABITOVÝ SMEROVAČ MU-MIMO

Č. modelu EA8500